### **ELEKTRO PARTNER**

BULLETIN

BILMÄRKE / MODELL:

MOTORKOD:

Alla

ÄMNE / SYMPTOM / FELKOD:

#### TEXA - myTEXA-upprättande av flera användare för 2-faktorsinloggning

#### LÖSNING: Workshop manager: Verkstadschefen (workshop manager) ska logga in på webbplatsen med sitt eget myTEXA-ID och lösenord. www.mytexa.com myTEXA Language - Login TEXA Login **myTEXA** gistering is quick and easy and gives you access to rything that regards the world of "TEXA". myTEXA is the portal that allows TEXA customers to create a personal profile, enabling them to access all specially dedicated service: even outside the workshop. ENTER HELP First of all, via a link within this portal, the user can access the dedicated area of DOWNLOAD MANAGER, the new applicatio specifically developed to make procedures for downloading the diagnostic software easier, quicker and even more protected Furthermore, it will be possible to subscribe to the newsletter and receive all the latest news, regarding the cor Sign up relative updates and upgrades, as well as the TEXAEDU calendar of their courses, and much more Sign in Sign in with your email address @elektropartner.dk ot your pa

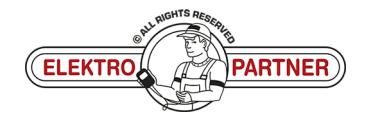

-

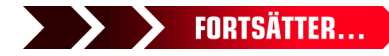

Side 1 af 7

-

ÅRSMODELL: Alla

Alla

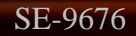

### ELEKTRO PARTNER BULLETIN

ŏ

#### LÖSNING FORTSATT:

| KIICKA PA CIICK HELE LO ACCESS (PIL | Klicka | på | "Click | here | to | access" | (pil) | ). |
|-------------------------------------|--------|----|--------|------|----|---------|-------|----|
|-------------------------------------|--------|----|--------|------|----|---------|-------|----|

| TEXA MyTEXA                                            | Language - Lagout                                           |
|--------------------------------------------------------|-------------------------------------------------------------|
| MY EQUIPMENT                                           | TEXA.APP DOWNLOAD MANAGER PROFILE MANAGEMENT SGW MANAGEMENT |
| Rew profile page. here you can edit and confirm your p | personal data and workshop data! Click here to access.      |
| PURCHASED EQUIPMENT                                    |                                                             |
|                                                        |                                                             |
| Serial number: TN                                      | Serial number: DN                                           |
| NanoDiag for PC                                        | NAVIGATOR NANO S                                            |
| Activation data:<br>23/01/2015                         | Activation date:<br>15/11/2022                              |
| EQUIPMENT DETAIL                                       |                                                             |
|                                                        |                                                             |

#### Välj "Profile management" (pil).

| теха тутеха                          |                  | Language - Logout                 |
|--------------------------------------|------------------|-----------------------------------|
|                                      | PROFILE MANA     | SEMENT WORKSHOP                   |
| ektropartner.dk                      | Personal profile |                                   |
| Profile completion                   | Last name        | T                                 |
| ✓ Personal profile                   | > E-mail         |                                   |
| <ul> <li>Company profile</li> </ul>  | > Date of birth  |                                   |
| ✓ Company profile validation         | >                |                                   |
| Change password<br>Disassociate user |                  | Vour identity has been confirmed! |
| MFA reset                            |                  | Go to next step >                 |

#### Klicka på:

- 1. Invite employee
- 2. Ange medarbetarens e-postadress
- 3. Tryck på skicka

|   | TEXA MYTEXA                             |                     |               | Language - | ogout      |
|---|-----------------------------------------|---------------------|---------------|------------|------------|
|   |                                         | PROFILE MANAGEME    | WORKSHOP      |            |            |
| - | Employee profiles                       |                     |               |            |            |
|   | + Invite employee #= Invitation history | 2 Update            |               |            |            |
|   | Last name                               | First name          | E-mail        | Entry date |            |
|   | « >                                     |                     |               |            |            |
|   |                                         | Invite employee     | ×             |            |            |
|   |                                         | E-mail              |               |            |            |
|   |                                         | 2 elektropartner.dk |               |            |            |
|   |                                         |                     |               |            |            |
|   |                                         |                     | Send × Cancel |            |            |
|   |                                         |                     |               |            |            |
|   |                                         |                     |               |            |            |
|   |                                         |                     |               |            |            |
|   |                                         |                     |               |            |            |
|   |                                         | AIGHTS              | RESED         |            |            |
|   |                                         |                     |               |            | сортейттер |

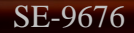

# **ELEKTRO PARTNER**

č

### BULLETIN

#### LÖSNING FORTSATT:

#### Medarbetare:

Den anställde som behöver ha möjlighet till 2-faktorsautentisering får nu ett e-postmeddelande med en inbjudningskod.

- 1. Anteckna inbjudningskoden
- 2. Tryck på "complete the registration"

| TEXA - Invitation code                                                                                                    |             |      |                 |              |     |          |   |
|----------------------------------------------------------------------------------------------------|-------------|------|-----------------|--------------|-----|----------|---|
| N noreply@texa.com                                                                                                    | © <         | Svar | ≪ Svar til alle | → Videresend | ) 📑 | 023 10:0 | 5 |
| (i) Hvis der er problemer med visningen af meddelelsen, kan du klikke her for at få vist den i en webbrowser.                   |             |      |                 |              |     |          |   |
| 5 Oversæt meddelelsen til: Dansk         Oversæt aldrig fra: Engelsk         Oversættelsesindstillinger                         |             |      |                 |              |     |          |   |
| Complete the registration process to access the<br>TEXA services                                                                |             |      |                 |              |     |          |   |
| Dear customer, to complete the registration process click on the following link, enter you the invitation code indicated below. | ur data and |      |                 |              |     |          |   |
| COMPLETE THE REGISTRATION 2                                                                                                    |             |      |                 |              |     |          |   |
| INVITATION CODE: ABCDEF                                                                                                    |             |      |                 |              |     |          |   |
| Good luck with your work                                                                                                    |             |      |                 |              |     |          |   |
| TEXA                                                                                                    |             |      |                 |              |     |          |   |
| If you did not request to subsribe to the TEXA services, ignore this email.                                                     |             |      |                 |              |     |          |   |
| This message was sent from an electronic mail address that is not verified. Do not respond to the message.                      |             |      |                 |              |     |          |   |

Fyll i formuläret och ange ett valfritt lösenord (måste innehålla stora och små bokstäver samt 1 specialtecken).

Vi rekommenderar att du använder ett lösenord som är lätt att komma ihåg, eftersom det är samma lösenord som ska användas varje gång 2-faktorautentiseringen ska användas i framtiden. Ange inbjudningskoden från e-postmeddelandet i det nedre fältet.

|                                                                                                    | Cancel                                                                                                    |  |
|----------------------------------------------------------------------------------------------------|----------------------------------------------------------------------------------------------------|--|
|                                                                                                    | @elektropartner.dk                                                                                                    |  |
|                                                                                                    | New Password                                                                                                    |  |
|                                                                                                    | Confirm New Password                                                                                                    |  |
|                                                                                                    | Given Name                                                                                                    |  |
| and the second second se | Surname                                                                                                    |  |
|                                                                                                    | Invitation Code                                                                                                    |  |
|                                                                                                    | Privacy Policy<br>The User is invited to read and accept TEXA Privacy Policy<br>provided in compliance with EU Regulation 2016/679. |  |
|                                                                                                    | * I have read and accept the Privacy Policy     Create                                                                              |  |
|                                                                                                    |                                                                                                    |  |

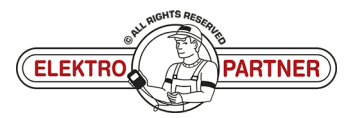

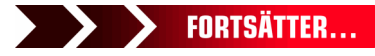

# **ELEKTRO PARTNER**

Side 4 af 7

## BULLETIN

#### LÖSNING FORTSATT:

Registreringen av ytterligare en användare är nu klar.

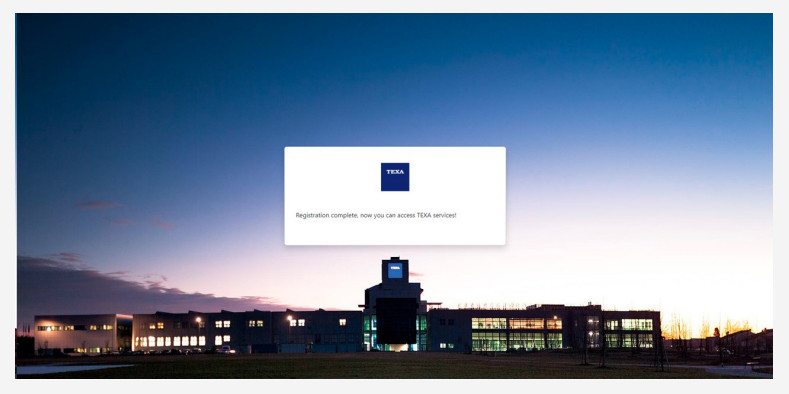

#### Workshop manager:

Tryck på Update (pil) för att bekräfta att installationen är klar.

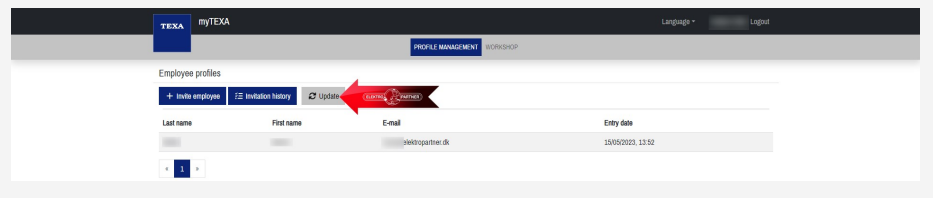

#### Medarbetare:

Öppna TEXA-diagnosverktyget.

- 1. Tryck på personen i det högra hörnet
- 2. Logga in som en annan användare

| TEXA       |                                  | → ⋒ ீ <mark>ⓒ</mark><br><sup>Aenu</sup> |                                  |                                                                                                    |
|------------|----------------------------------|-----------------------------------------|----------------------------------|----------------------------------------------------------------------------------------------------|
| Diag       | nose                             |                                         |                                  |                                                                                                    |
|            | õ                                |                                         | S<br>ADAS                        | Authenticator                                                                                                    |
|            | Diagnose                         | Mileage and VIN<br>check                | Videokamera/radar<br>kalibrering | Sørg for at du bruger den tilsvarende bruger som påkrævet af producenterne af<br>sikkerhedsmæssige årsager.<br>MASTER USER |
| l          | Ô                                | <b>9</b>                                | ()<br>WEB                        | Fjern MASTER USER Fjern Fjern Fjern Fjern                                                                                  |
| Pro<br>tra | grammering af<br>Insporttilstand | Special Functions                       | Løste fejl                       | R Log ind som                                                                                                    |
| Links      | og andre funktio                 | oner                                    |                                  | Fjern                                                                                                    |
|            | (D)<br>Ø                         |                                         |                                  | Log ind som en anden bruger Brugerkonfigurationen i myTEXA                                                                 |

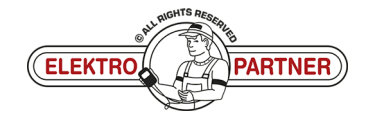

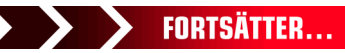

# **ELEKTRO PARTNER**

-

#### LÖSNING FORTSATT:

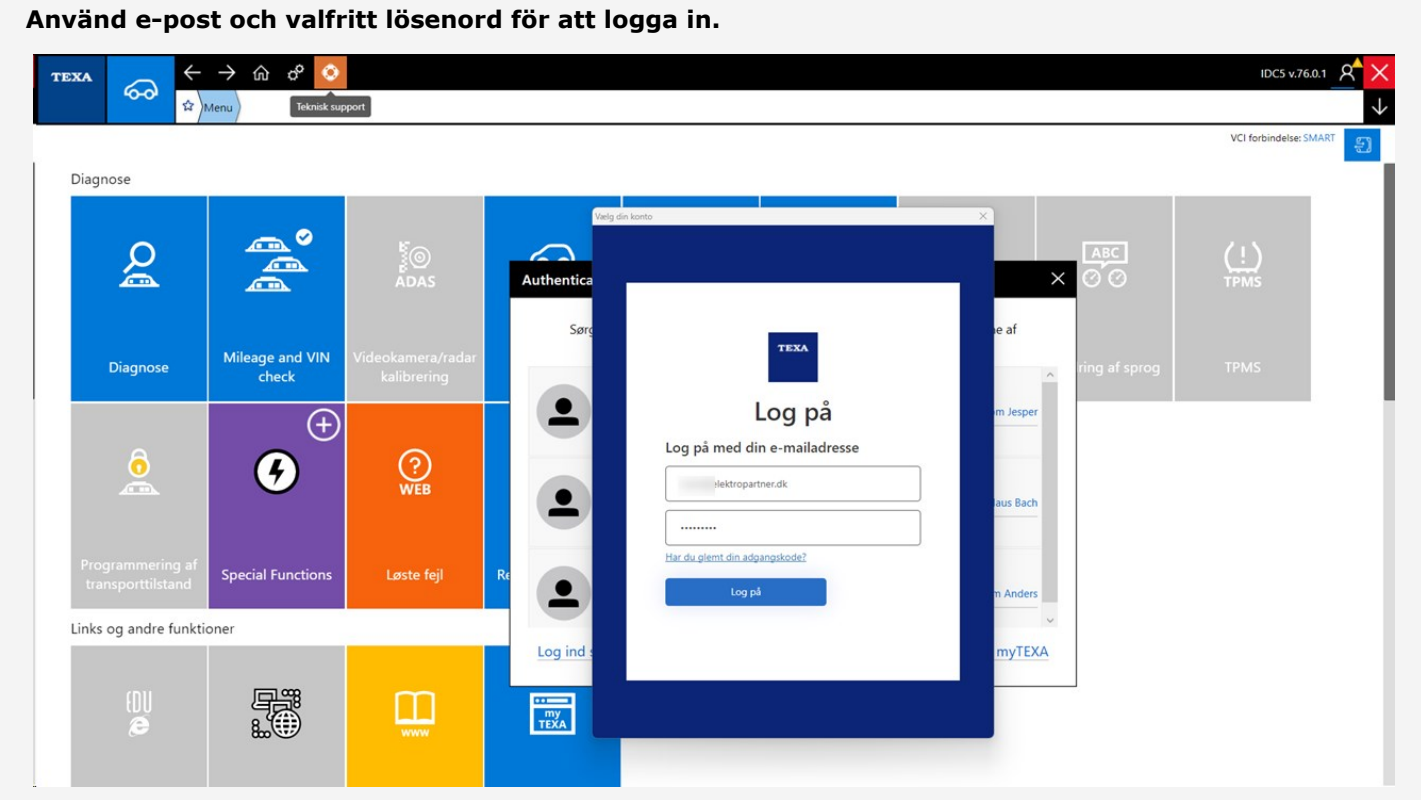

#### Logga in via 2-faktorautentisering på smarttelefonen.

Om du inte redan har en "Authenticator-app" från antingen Google eller Microsoft kan de laddas ner från App Store eller Google Store.

I det här exemplet används Authenticator-appen från Microsoft.

- 1. Google Authenticator
- 2. Microsoft Authenticator
- 3. När applikationen är installerad på smarttelefonen måste man välja verifierade ID-nummer
- 4. Tryck på Scan QR-kod

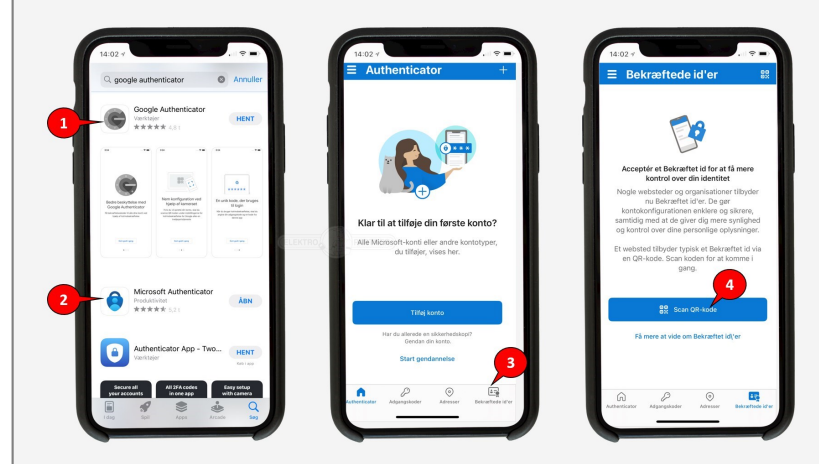

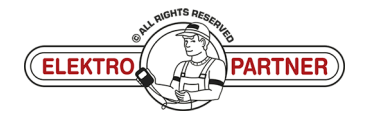

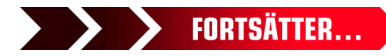

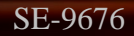

# ELEKTRO PARTNER

-

#### LÖSNING FORTSATT:

QR-koden skannas från TEXA med Authenticator-appen.

| Menu Diagnose Personvogne VOLKSWAGEN                      | D.3 [20>] (E11) /electric /Type 2 EBJA (70-110 kW)[(/20>] /                                                                                          | 4                      |
|-----------------------------------------------------------|----------------------------------------------------------------------------------------------------|------------------------|
| Manuel identifikation VIN: WVWZZZE1ZLP                    |                                                                                                    |                        |
| Auto-diagnose Auto-diagnose                               | User details ×                                                                                                    | Ð                      |
| Kort<br>Tekniske data og tjek Global system scan Handling | uthentica Download the Microsoft Authenticator using the download<br>links for IOS and Android or use any other authenticator<br>app of your choice. | VCI forbindelse: SMART |
| Passthru                                                  | Sørg any of the methods below to continue with enrollin ie af                                                                                        |                        |
| Kundestyring TGS3s C                                      | Scan the QR code Using your app scan this QR code and clist Continue                                                                                 |                        |
| Laste fej                                                 |                                                                                                    | 5                      |
| Mileage and VIN check                                     |                                                                                                    |                        |
| Diagnose efter system                                     |                                                                                                    |                        |
| 2 0001 Elektrisk motor styreenhed                         | Cert seat for the                                                                                                    |                        |
| (😁 0003 ABS                                               | Still having trouble?                                                                                                    |                        |
| 🦪 0006 Sædejustering, passagersi                          | Log ind : myTEXA                                                                                                    |                        |
| 🜟 0008 Air condition enhed 💿                              |                                                                                                    |                        |
| 2 0009 Kontrolpanel                                       |                                                                                                    |                        |
| a 0013 Afstandskontrol                                    |                                                                                                    |                        |

I framtiden måste proceduren nedan slutföras varje gång du loggar in på MyTEXA på TEXA-diagnosverktyget.

Authenticator-appen visar nu en rullande kod som ändras var 30:e sekund. Ange koden i TEXA och logga sedan in.

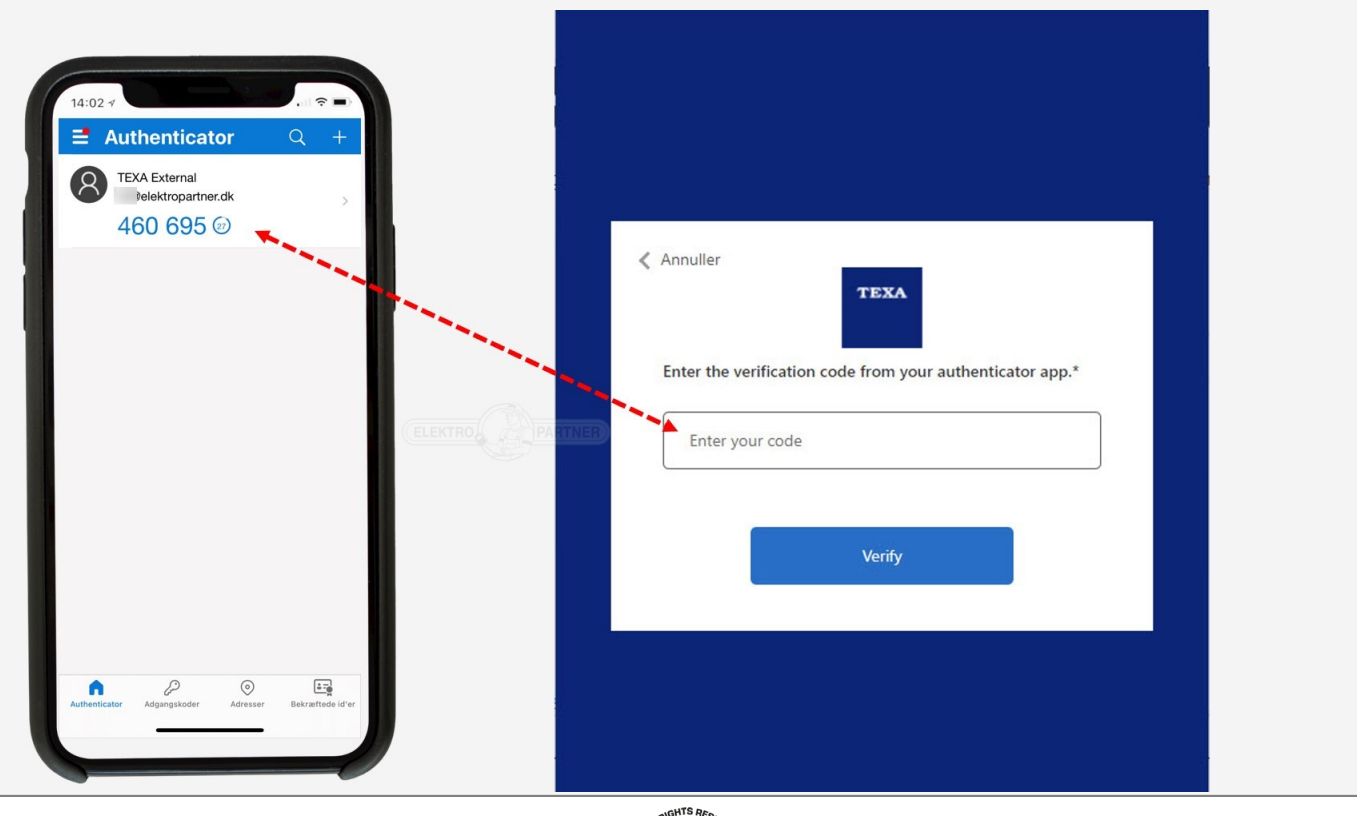

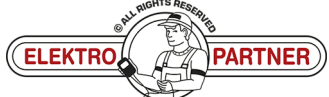

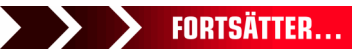

# **ELEKTRO PARTNER**

Side 7 af 7

### BULLETIN

Det kommer nu att bekräftas att konfigurationen har slutförts.

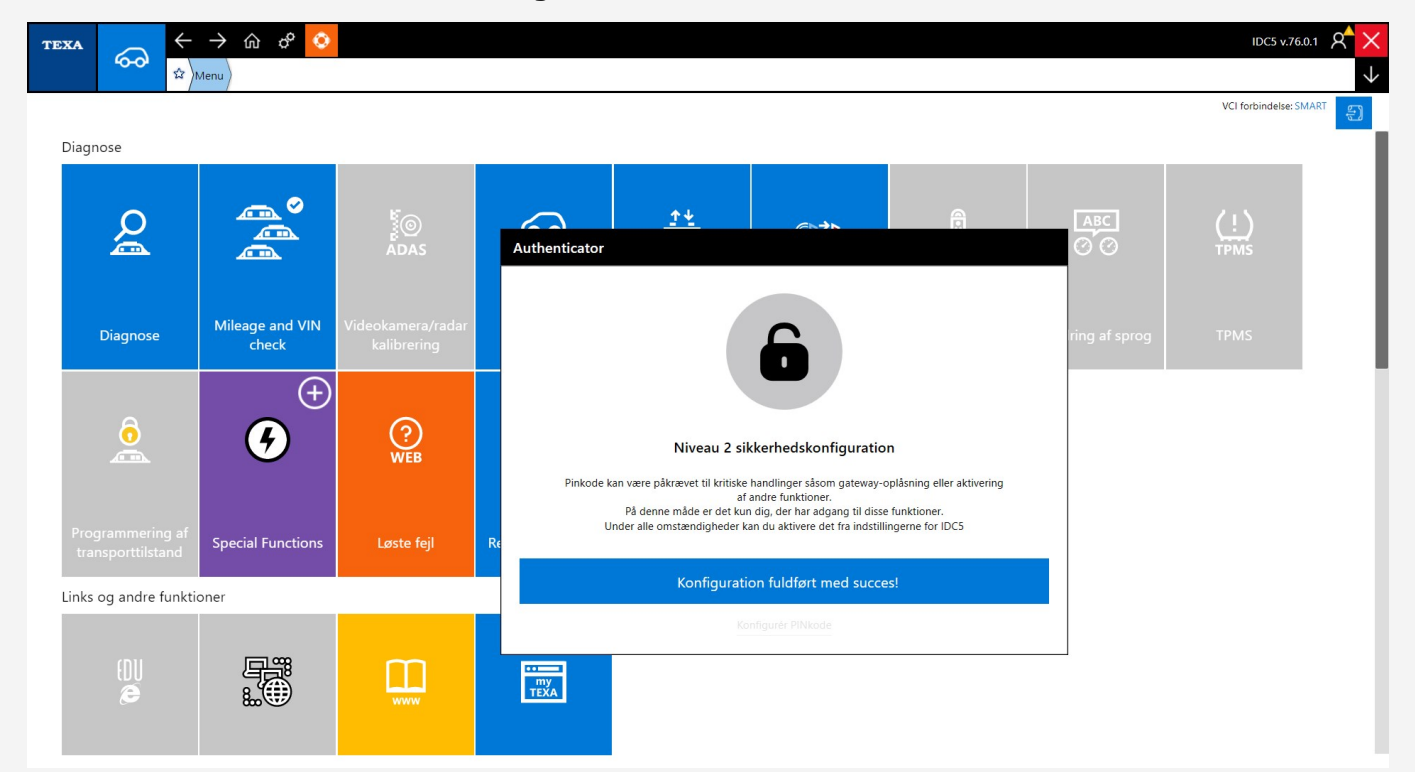

#### Du är nu inloggad.

| TE | $\begin{array}{c c} \mathbf{TEXA} & & & & & & & \\ \hline & & & & & & \\ \hline & & & &$ |                          |            |            |                           |                             |  |           |             |  |  |  |
|----|------------------------------------------------------------------------------------------|--------------------------|------------|------------|---------------------------|-----------------------------|--|-----------|-------------|--|--|--|
|    | Diagnose                                                                                 |                          |            |            |                           |                             |  |           |             |  |  |  |
| l  | Q                                                                                        |                          |            | ବ୍ୟୁ       | <u><u>↑</u>↓<br/>-+</u>   | @] <b>2</b> ]               |  | ABC<br>ØØ | (!)<br>TPMS |  |  |  |
|    | Diagnose                                                                                 | Mileage and VIN<br>check |            | Elbiler    | Udskiftning af<br>batteri | Bremse Klods<br>Udskiftning |  |           |             |  |  |  |
|    |                                                                                          | <b>9</b>                 | (?)<br>WEB | PDF<br>XML | е́соврі<br>TEST           | /!\                         |  |           |             |  |  |  |
|    |                                                                                          |                          |            |            | EOBD Protokol             |                             |  |           |             |  |  |  |
|    | Links og andre funktioner                                                                |                          |            |            |                           |                             |  |           |             |  |  |  |
|    | edu<br>æ                                                                                 |                          |            | my<br>TEXA |                           |                             |  |           |             |  |  |  |
| Se | Se även bulletin 9634.                                                                   |                          |            |            |                           |                             |  |           |             |  |  |  |

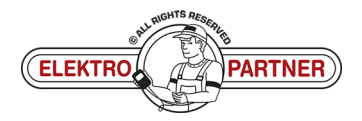